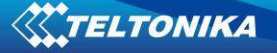

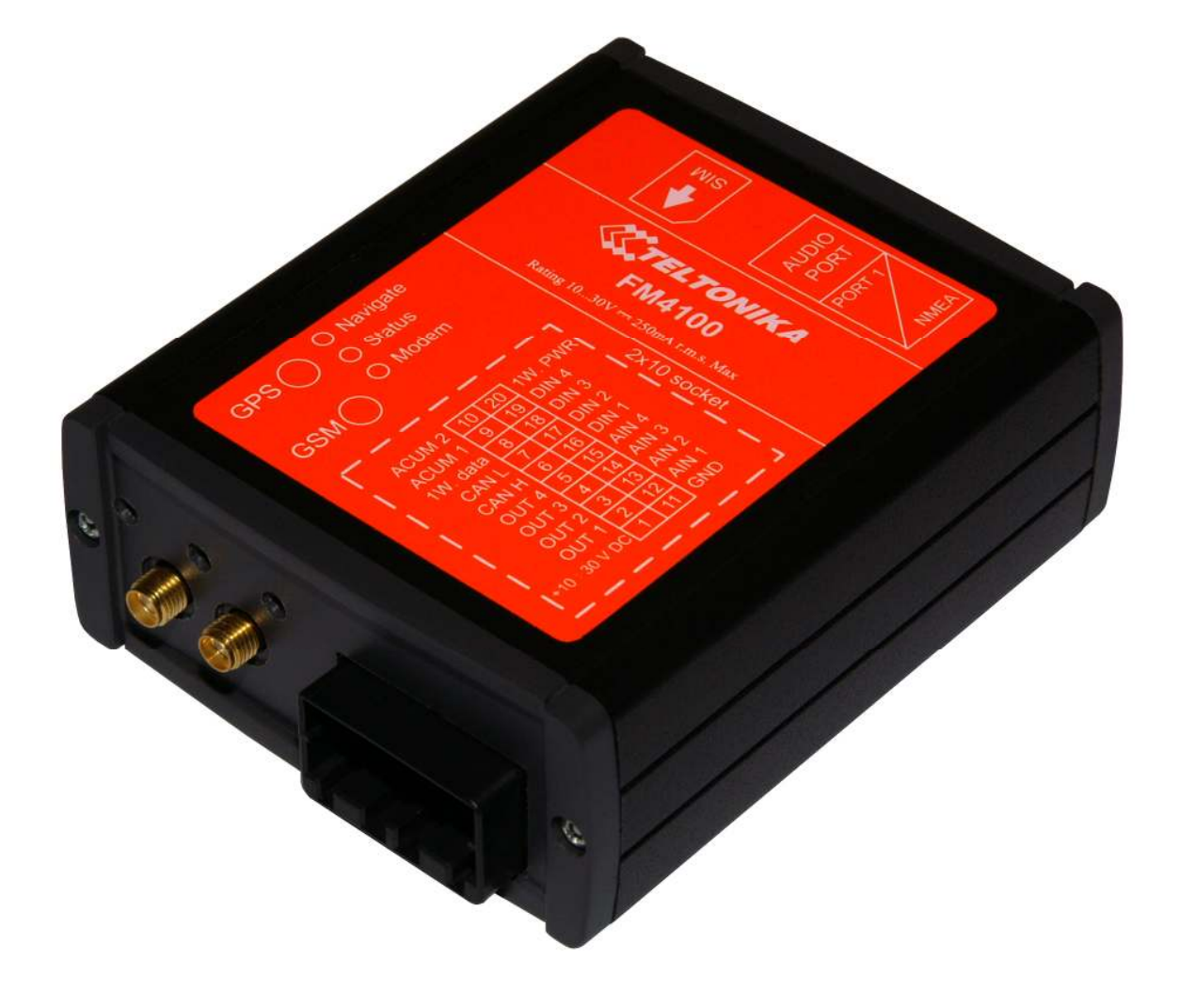

# Teltonika FM41XX

Quick Start Guide v. 1.1

## 1. Module connection and configuration

 Connect Teltonika FM41XX (PIN1 for "plus" and PIN11 – "ground") to the voltage supply 10-30 V as shown below and GPS, GSM antennas. (GSM is long and thin, GPS is square form)

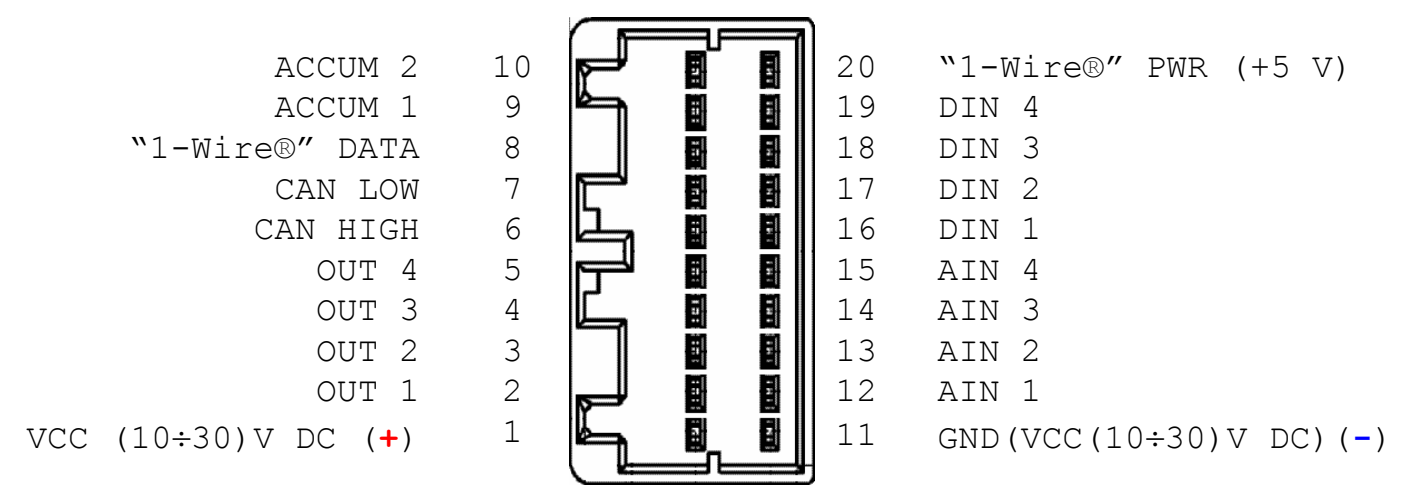

- Put SIM card to mobile phone and remove PIN code request. Insert SIM to FM41XX SIM slot (under the cover).
- Connect PC and FM41XX via "PORT1/2" cable
- Download FM41XX Configurator from <a href="http://avl1.teltonika.lt/downloads/FM4/">http://avl1.teltonika.lt/downloads/FM4/</a> and install to your PC.

!!! NOTE: Microsoft .NET FrameWork 2.0 should be already installed!!!

.NET FrameWork is available from this link:

http://avl1.teltonika.lt/Downloads/tavl/Tavl%5FClient/Net%5F2.0%5Fframework/

1) Download defaultProfile.xml from web

<<u>http://avl1.teltonika.lt/Downloads/FM4/</u>> and upload defaultProfile.xml by clicking "Load Profile from File..." button.

defaultProfile.xml file contains primary configuration of FM41XX.

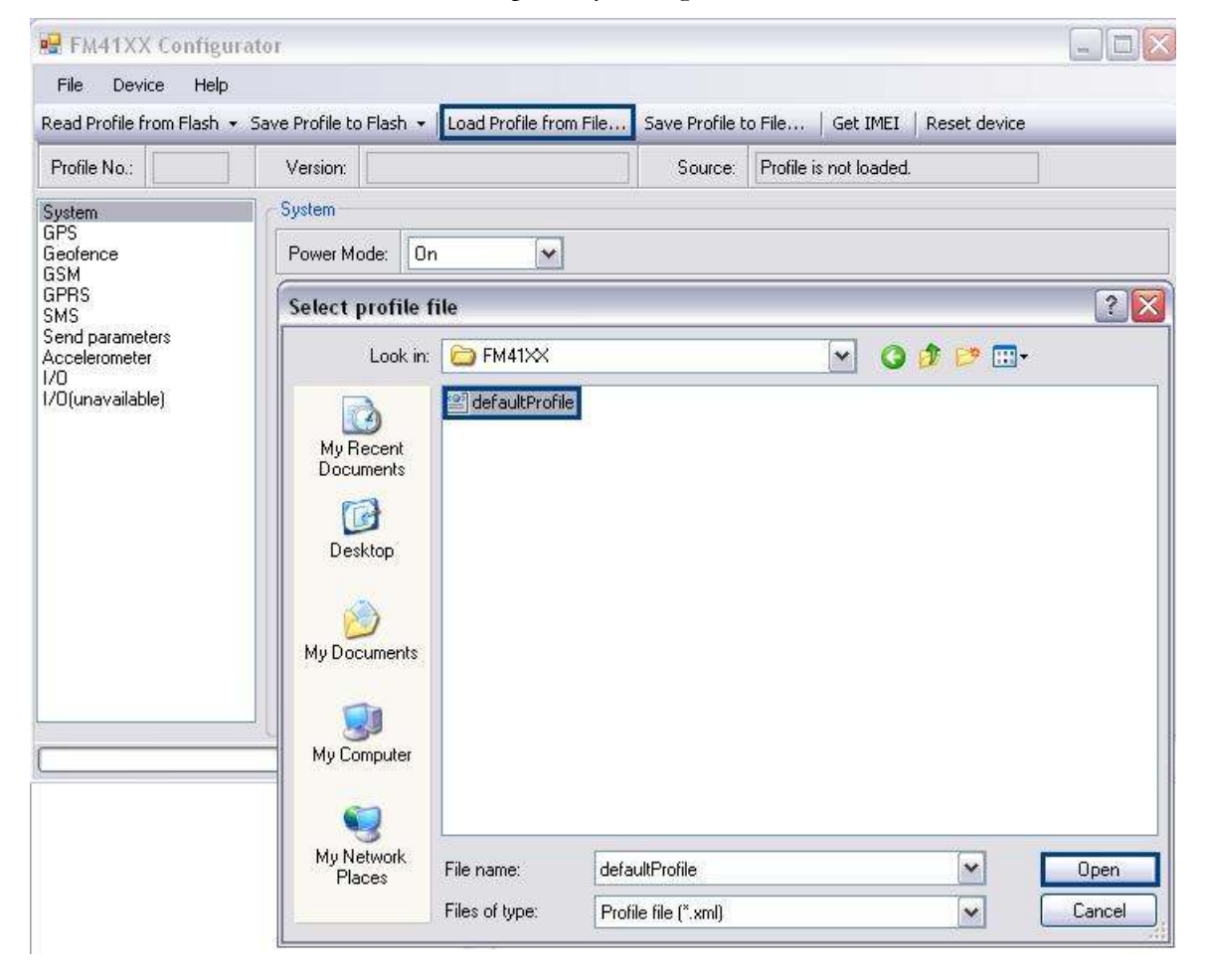

Some settings should be changed in module configuration according on your GSM operator settings.

2) Go to GPRS settings and set APN, User name and Password. This information is provided by your GSM operator

| 🖳 FM41XX Configu          | rator          |                               |                   |                    |                        |  |  |
|---------------------------|----------------|-------------------------------|-------------------|--------------------|------------------------|--|--|
| File Device Help          |                |                               |                   |                    |                        |  |  |
| Read Profile from Flash 🔹 | Save Profile t | o Flash 👻   Load Profile from | n File Save Pri   | ofile to File   Ge | et IMEI   Reset device |  |  |
| Profile No.: 1            | Version:       | 01.00                         | Sou               | rce: File.         |                        |  |  |
| System                    | Gprs           |                               |                   |                    |                        |  |  |
| Geofence                  | Enable:        | Enabled 💌                     | Dial number:      | *99#               | *99#                   |  |  |
| GPRS<br>SMS               |                |                               | APN:              | APNGo              | esHere                 |  |  |
| Send parameters           |                |                               | User name:        | User               |                        |  |  |
| I/O<br>I/O(unavailable)   |                |                               | Password:         | xxxx               | 212 . 47 . 99 . 62     |  |  |
|                           |                |                               | IP address:       | 212 .              |                        |  |  |
|                           |                |                               | Port:             | 12050              |                        |  |  |
|                           |                |                               |                   |                    |                        |  |  |
|                           |                | Profile                       | successfully save | d to flash no. 1.  |                        |  |  |

3) Go to Send parameters and set your GSM operator code (Provided by your GSM

### operator)

| File Device Help<br>Read Profile from Flash | <ul> <li>Save Profile to Flas</li> </ul> | sh 👻   Load P                | rofile from File | . Save Profile to | o File | Get IMEI       | Reset device |     |
|---------------------------------------------|------------------------------------------|------------------------------|------------------|-------------------|--------|----------------|--------------|-----|
| Profile No.: 1                              | Version: 01.                             | 00                           |                  | Source:           | File.  | .D.            |              |     |
| System                                      | Send Paramete                            | ers                          |                  | - M               |        |                |              |     |
| GPS<br>Geofence                             | Send period:                             | Send period: 60 🕞 sec.       |                  | Time step:        | 36000  | 000            | ms.          |     |
| GSM<br>GPRS                                 | Send Week T                              | Send Week Time SMS Week Time |                  |                   |        | Operators List |              |     |
| SMS<br>Send parameters                      | Week days                                | Week days Time of day        |                  |                   |        | Nr.            | Code         | ^   |
| Accelerometer<br>1/0<br>1/0(unavailable)    | M A                                      | Check All                    | Clear All        |                   |        | 0              | 24602        | -   |
|                                             | V V                                      |                              | Time             |                   |        | 1              | 0            |     |
|                                             | Γ                                        |                              | 00:00            |                   | -      | 2              | 0            |     |
|                                             | ₩ F<br>₩ Sa                              | 00:10                        |                  |                   | 3      | 0              |              |     |
|                                             | V Su 🧭                                   |                              | 00:20            |                   |        | 4              | 0            |     |
|                                             |                                          |                              | 00:30            |                   |        | - 4            | 0            |     |
|                                             |                                          |                              | 00:40            |                   |        | - 5            | U            |     |
|                                             |                                          |                              | 00:50            |                   |        | 6              | 0            |     |
|                                             |                                          |                              | 01:00            |                   |        | 7              | 0            |     |
|                                             |                                          |                              | 01/10            |                   |        | 8              | 0            |     |
|                                             |                                          |                              | 01-20            | <b>_</b>          |        | 9              | 0            | 1.0 |
|                                             |                                          |                              |                  |                   |        | 10             | 10           | ×   |

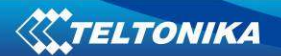

| File Device Help<br>Read Profile from Flash 🔹 | Save Profile to Flas                      | h 🚽 🛛 Load Prol               | file from File Save Prof | ile to | File  | Get IMEI       | Reset device |    |  |
|-----------------------------------------------|-------------------------------------------|-------------------------------|--------------------------|--------|-------|----------------|--------------|----|--|
| Profile No.: 1                                | Flash no. 1                               | Ctrl+F1                       | Source                   | e:     | File. | 1              |              | 17 |  |
| System<br>GPS<br>Geofence<br>Schu             | Flash no. 2<br>Flash no. 3<br>Flash no. 4 | Ctrl+F2<br>Ctrl+F3<br>Ctrl+F4 | sec. Time :              | step:  | 36000 | 000            | ms.          |    |  |
| aom<br>GPRS                                   | Send Week Ti                              | Send Week Time SMS WeekTime   |                          |        |       | Dperators List |              |    |  |
| Send parameters                               | Week days                                 | Time of day                   |                          |        |       | Nr.            | Code         | -  |  |
| Accelerometer<br>1/0<br>1/0(unavailable)      | M A                                       | Check All Clear All           |                          |        |       | 0              | 24602        |    |  |
|                                               | V V                                       |                               | lime                     | 311    | 1     | 1              | 0            |    |  |
|                                               | I I                                       |                               | 00:00                    |        |       | 2              | 0            |    |  |
|                                               | Sa Sa                                     |                               | 00:10                    |        |       | 3              | 0            |    |  |
|                                               | 🔽 Su 🔛                                    |                               | 00:20                    |        |       | 4              | 0            | -  |  |
|                                               |                                           |                               | 00.30                    |        |       | 5              | 0            |    |  |
|                                               |                                           |                               | 00:40                    |        |       | 6              | 0            |    |  |
|                                               |                                           |                               | 01:00                    |        |       | 7              | 0            |    |  |
|                                               |                                           |                               | 01.00                    |        |       | 8              | 0            |    |  |
|                                               |                                           |                               | 01:20                    |        |       | 9              | 0            |    |  |
|                                               |                                           | <u> </u>                      |                          |        |       | 10             | 6            | ×  |  |

#### 4) Save changes to Flash no.1

#### 5) Get module IMEI

FM41XX module communicates with AVL server using AVL data protocol. Server has to know FM41XX module IMEI to accept information from module. Click Get IMEI button to get FM41XX IMEI.

| 😼 FM41XX Configur                                               | ator                                     |                                                      |      |  |  |  |  |
|-----------------------------------------------------------------|------------------------------------------|------------------------------------------------------|------|--|--|--|--|
| File Device Help                                                |                                          |                                                      |      |  |  |  |  |
| Read Profile from Flash 👻                                       | Save Profile to Flash 👻 🛛 Load Profile I | from File Save Profile to File Get IMEI Reset device |      |  |  |  |  |
| Profile No.: 1                                                  | Version: 01.00                           | Source: Device.                                      | ]) [ |  |  |  |  |
| System                                                          | System                                   |                                                      |      |  |  |  |  |
| GPS<br>Geofence<br>GSM<br>GPBS                                  | Power Mode: On                           |                                                      |      |  |  |  |  |
| SMS<br>Send parameters<br>Accelerometer<br>1/0<br>(unavailable) | Device IMEI numi                         | ber 💽                                                |      |  |  |  |  |
|                                                                 | ) Pro                                    | file successfully read from flash.                   |      |  |  |  |  |

## 2. Module registration on server

Contact your sales manager or support team and forward following information\*:

- Your State (Location):
- Your Company-Name:
- FM41XX serial Nr (on barcode):
- FM41XX IMEI:
- GSM number in World Wide Standard (i.e. +3706000000)

\* Information required to register module on server and create accounts for you.

## 3. Display FM41XX data in T-AVL

FM41XX data is displayable in T-AVL program. T-AVL connects to server, retrieve track data and display it on map. T-AVL generates distance, work time, fuel level, and inputs reports.

T-AVL software use Microsoft .Net Framework 2.0 and Crystal Reports. Download and install these packs.

Microsoft .Net Framework 2.0:

http://avl1.teltonika.lt/Downloads/tavl/Tavl%5FClient/Net%5F2.0%5Fframework/

#### **Crystal Reports:**

http://avl1.teltonika.lt/Downloads/tavl/Tavl%5FClient/Crystal%20Reports%20Runtime/

T-AVL software (download Latest version of T-AVL):

http://avl1.teltonika.lt/Downloads/tavl/Tavl%5FClient/

T-AVL user manual is available on

http://avl1.teltonika.lt/Downloads/User%27s%5FManuals/T%2DAVL/